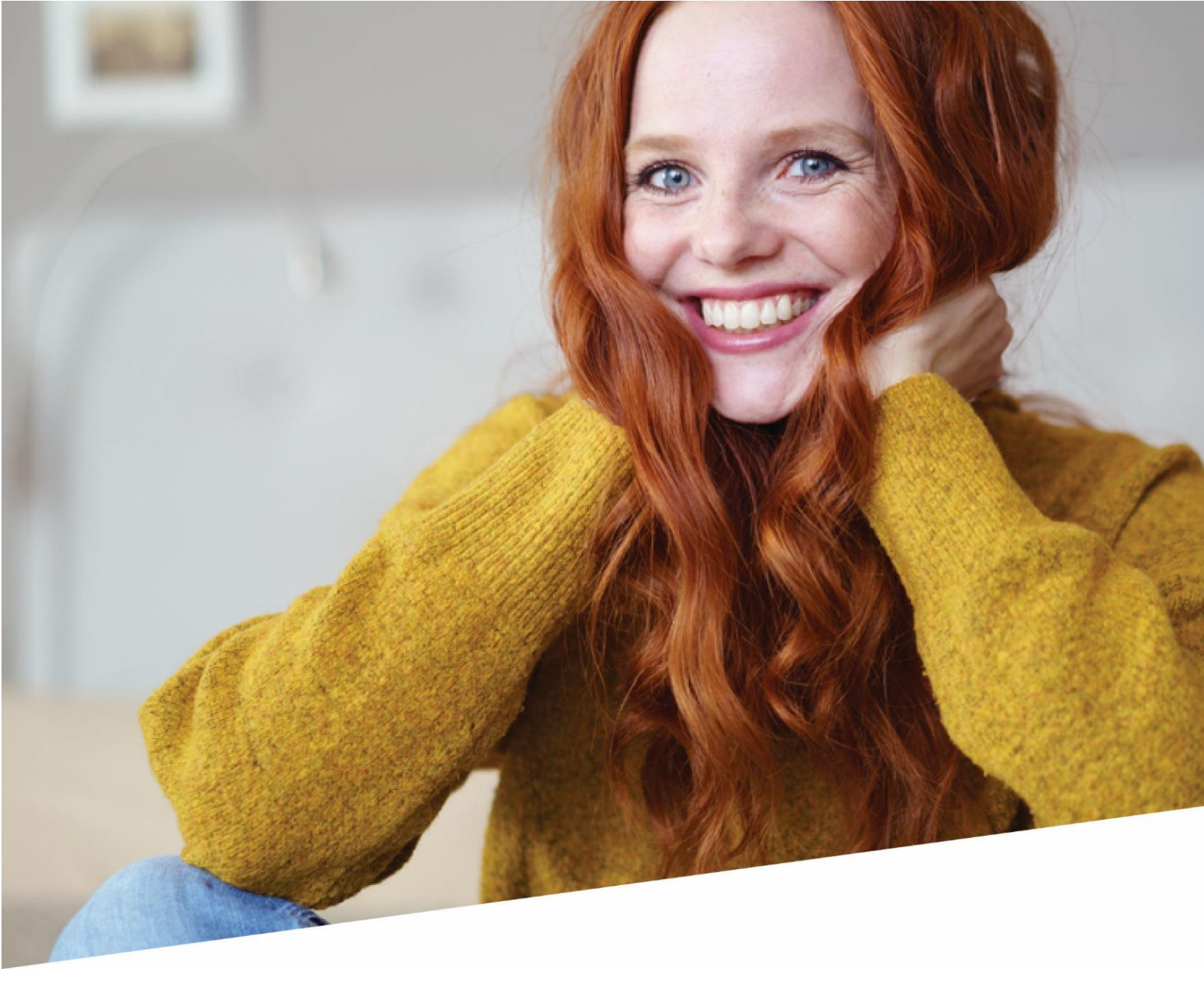

# **DOTS Connected Time**

## Collectieve registratie feestdagen

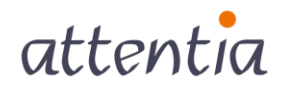

# Contents

| 1. | Vooi        | rstelling functionaliteit                                                  | 3 |
|----|-------------|----------------------------------------------------------------------------|---|
| 2. | Opz         | etten functionaliteit                                                      | 3 |
| 2  | .1          | Autorisatie om collectief registreren van feestdagen uit te voeren         | 3 |
| 2  | .2<br>Colli | Inactiviteiten die prestaties vervangen                                    | 4 |
| 5. | Colle       | ectieve registraties reestdagen                                            | 4 |
| 3  | .1          | Stap 1 : Open de App "Tijdsbeheer"                                         | 4 |
| 3  | .2          | Stap 2 : Ga naar het scherm "Collectieve feestdagen"                       | 5 |
| 3  | .3          | Stap 3 : Maak een nieuwe collectieve registratie aan                       | 6 |
| 3  | .4          | Stap 4 : Vervolledig de details voor de collectieve feestdag               | 7 |
| 3  | .5          | Stap 5 : Bewaar de registratie om de collectieve registratie uit te voeren | 8 |
| 3  | .6          | Stap 6 : Opvolging na verwerking.                                          | 8 |
| 3  | .7          | Opnieuw uitvoeren van een collectieve registratie1                         | 3 |
| 3  | .8          | Verwijderen van een collectieve feestdag1                                  | 4 |

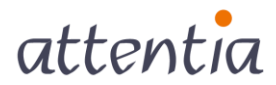

## 1. Voorstelling functionaliteit

Met de functionaliteit Collectieve Registratie feestdagen kan je als verantwoordelijke voor de tijdsregistratie met één handeling feestdagen inboeken voor een welbepaalde groep van medewerkers.

Hierbij wordt rekening gehouden met het werkrooster van de medewerker en indien nodig met reeds andere ingeplande kalenderitems. Na het uitvoeren van de collectieve registratie krijg je een overzicht van hoe het registreren is verlopen : foutmeldingen, waarschuwingen en geslaagde registraties.

Op basis van deze meldingen kan je de nodige zaken bijsturen en het registreren indien nodig opnieuw uitvoeren.

## 2. Opzetten functionaliteit

Om deze functionaliteit te gebruiken is de nodige configuratie vereist.

2.1 Autorisatie om collectief registreren van feestdagen uit te voeren

Ga via de App "Configuratie" naar "Gebruikers- en rechtenbeheer", "Rollen". Selecteer de rol(len) voor dewelke je de functionaliteit wenst op te zetten. Klik op het potloodje naast de rol.

Onder de categorie "Kalender" kan je de optie "Beheren" aanduiden bij "Collectieve Feestdagen".

| Functionaliteiten              | Kopiëren van een andere rol | Vul een rol in |
|--------------------------------|-----------------------------|----------------|
| > Portaal                      |                             |                |
| > Gebruikers- en rechtenbeheer |                             |                |
| > Document management          |                             |                |
| > Flexibel verlonen            |                             |                |
| ✓ Kalender                     | - Beheren                   | – Lezen        |
| Collectieve feestdagen         |                             | V              |

Kies je hier de optie "Lezen", dan kan je collectieve registraties bekijken die andere collega's hebben uitgevoerd, maar kan je zelf niets aanpassen of registeren. **Bewaar** je aanpassingen.

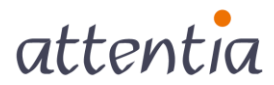

#### 2.2 Inactiviteiten die prestaties vervangen

Vooraleer er feestdagen collectief ingeboekt kunnen worden, moeten die binnen DOTS geconfigureerd worden als "**prestatievervangende inactiviteit**".

Dit kan je nakijken via de App "Configuratie" in "Tijdsbeheer" - "Inactiviteiten die prestaties vervangen".

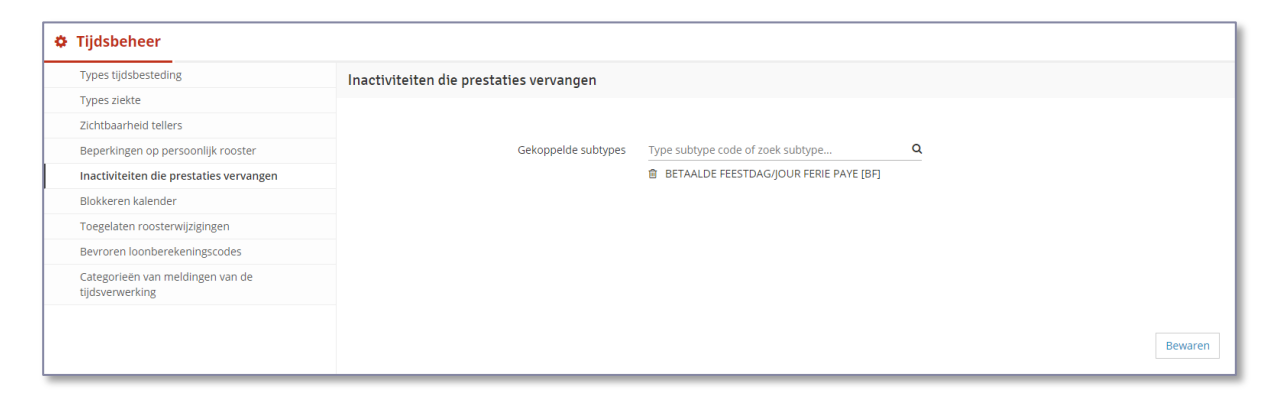

## 3. Collectieve registraties feestdagen

#### 3.1 Stap 1 : Open de App "Tijdsbeheer"

| attentia | ∽ DOTS startpagina                     | 🚯 Ingrid FIERENS 🔛 🖂                        | 2 |
|----------|----------------------------------------|---------------------------------------------|---|
|          | Startpagina<br>Applicaties             | 1                                           | 0 |
|          | > Personeelsbeheer                     | tin a la la la la la la la la la la la la l | ٥ |
|          | > Vertoning                            |                                             |   |
|          | ✓ Time & Attendance                    | Kalender                                    |   |
|          | Importeren<br>kalendertems<br>Kalender |                                             |   |
|          | > Well-being                           | Kalender >                                  |   |
|          | > Aangiftes                            | 1 >                                         |   |
|          | > Rapportering & Simulaties            | V Z Z<br>1 2 3                              |   |
|          | > Configuratie                         | 8 9 10                                      |   |
|          | 0x00 reserved 11 12 13 14              | 15 16 17                                    |   |
|          | Thuiswerk 18 19 20 21                  | <b>22</b> 23 24                             |   |
|          | 25 26 27 28                            | <b>29</b> 30 31                             |   |
|          |                                        |                                             |   |
|          |                                        |                                             |   |

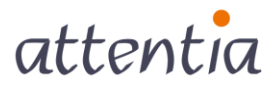

## 3.2 Stap 2 : Ga naar het scherm "Collectieve feestdagen"

Ga naar de 'niet voor mezelf context' door de toggle (aan/uit-knop) "**voor mezelf**" te deactiveren.

| attentia ~ T | ijdsbeheer                         |                                 |                | 🌍 Ingrid FIERENS 😢 📿 |
|--------------|------------------------------------|---------------------------------|----------------|----------------------|
|              |                                    |                                 |                | voor mezelf          |
|              | Kalenderitems                      | Kalenderitems                   |                | Verwijderen + Nieuw  |
|              | Persoonlijk rooster                |                                 |                |                      |
|              | Synchronisaties                    | 1 - 1 Van 1                     |                | 1                    |
|              | Roosterwijzigingen                 | Datum - Kalenderitem            | Registratie    |                      |
|              | Tijdsregistraties                  | 19 JAN 2021 8u00   Klein verlet | 8u00 op 19 IAN |                      |
|              | Meldingen van de tijdsverwerking   |                                 |                |                      |
|              | Correcties van de payroll kalender | 1 - 1 Van 1                     |                | 1                    |
|              | Feestdagen                         |                                 |                |                      |
|              |                                    |                                 |                |                      |
|              |                                    |                                 |                |                      |
|              |                                    |                                 |                |                      |
|              |                                    |                                 |                |                      |
|              |                                    |                                 |                |                      |
|              |                                    |                                 |                |                      |
|              |                                    |                                 |                |                      |
|              |                                    |                                 |                |                      |
|              |                                    |                                 |                |                      |
|              |                                    |                                 |                |                      |
|              |                                    |                                 |                |                      |
|              |                                    |                                 |                |                      |
|              |                                    |                                 |                |                      |
|              |                                    |                                 |                |                      |
|              |                                    |                                 |                |                      |
|              |                                    |                                 |                |                      |

De toggle (aan/uit-knop) "geavanceerd" wordt zichtbaar.

| entia | ∨ Tijdsbeheer                      |                                 | 🎒 Ingrid FIERENS 🛛 😰    | 3 |
|-------|------------------------------------|---------------------------------|-------------------------|---|
|       |                                    |                                 | Seavanceerd voor mezelf |   |
|       | Q zoek medewerkers                 |                                 | Ingrid FIERENS          |   |
|       | Kalenderitems                      | Kalenderitems                   | 🗃 Verwijderen 🛛 🕂 Nieuw |   |
|       | Persoonlijk rooster                |                                 |                         |   |
|       | Synchronisaties                    | 1 - 1 Van 1                     | 1                       |   |
|       | Roosterwijzigingen                 | Datum - Kalenderitem            | Registratie             |   |
|       | Tijdsregistraties                  | 19 JAN 2021 8u00   Klein verlet | 8u00 op 19 JAN          |   |
|       | Meldingen van de tijdsverwerking   |                                 |                         |   |
|       | Correcties van de payroll kalender | 1 - 1 Van 1                     | 1                       |   |
|       | Feestdagen                         |                                 |                         |   |
|       |                                    |                                 |                         |   |
|       |                                    |                                 |                         |   |
|       |                                    |                                 |                         |   |
|       |                                    |                                 |                         |   |
|       |                                    |                                 |                         |   |
|       |                                    |                                 |                         |   |
|       |                                    |                                 |                         |   |
|       |                                    |                                 |                         |   |
|       |                                    |                                 |                         |   |
|       |                                    |                                 |                         |   |
|       |                                    |                                 |                         |   |
|       |                                    |                                 |                         |   |
|       |                                    |                                 |                         |   |
|       |                                    |                                 |                         |   |
|       |                                    |                                 |                         |   |
|       |                                    |                                 |                         |   |
|       |                                    |                                 |                         |   |

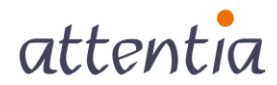

Activeer de toggle 'geavanceerd' om naar de collectieve registraties te gaan.

|                                   |                                                                                                    | C geavanceerd Ovor me |
|-----------------------------------|----------------------------------------------------------------------------------------------------|-----------------------|
| Collectieve kalenderitems         | Collectieve feestdagen                                                                                                    | + Nieuv               |
| Collectieve feestdagen            |                                                                                                    |                       |
| Collectieve<br>roosterwijzigingen | 1 - 5 Van 5                                                                                                    | 1                     |
|                                   | Datum - Collectieve registratie Medewerkers                                                                                                    |                       |
|                                   | 1 NOV 2022 Betaalde feestdag alle modererkers van<br>Unit Modererkers van<br>Unit Payrool<br>Unit Payrool<br>alle modererkers van<br>Unit Sales | C / 1                 |
|                                   | 1 NOV 2021 Betaalde feestdag iedereen                                                                                                    | C 🖌                   |
|                                   | 27 AUG 2020 Betaalde feestdag alle medewerkers van<br>test 20108 Alle Arbeiders                                                                 | c / 1                 |
|                                   | 22 APR 2019 Betaalde feestdag iedereen<br>passmaandag                                                                                           | c 🖌                   |
|                                   | 1 JAN 2019 Betaalde feestdag Iddereen<br>1 MEI 2019<br>1 5 AUG 2019<br>1 NOV 2019<br>25 DEC 2019                                                | c / 1                 |

**Opmerking:** de toggle 'geavanceerd' is enkel zichtbaar voor gebruikers met lees- of beheerrechten voor collectieve registraties.

#### 3.3 Stap 3 : Maak een nieuwe collectieve registratie aan

| attenti | $\mathcal{A}$ $\vee$ Tijdsbeheer  |                                                                                                    |                                                                                           | 🚯 Ingrid FIERENS 📰 🖧 Q    |
|---------|-----------------------------------|----------------------------------------------------------------------------------------------------|-------------------------------------------------------------------------------------------|---------------------------|
|         |                                   |                                                                                                    |                                                                                           | C geavanceerd voor mezelf |
|         | Collectieve kalenderitems         | Collectieve feestdagen                                                                                |                                                                                           | + Nieuw                   |
|         | Collectieve feestdagen            |                                                                                                    |                                                                                           |                           |
|         | Collectieve<br>roosterwijzigingen | <b>1 - 5</b> Van 5                                                                                    |                                                                                           | 1                         |
|         |                                   | Datum - Collectieve registratie                                                                       | Medewerkers                                                                               |                           |
|         |                                   | 1 NOV 2022 III Betaalde feestdag                                                                      | ale medewerters van<br>Unit Marketing<br>ale medewerters van<br>Unit Paprol<br>Unit Sales | C 🖌 B                     |
|         |                                   | 1 NOV 2021 Betaalde feestdag                                                                          | iedereen                                                                                  | C / 8                     |
|         |                                   | 27 AUG 2020 Betaalde feestdag<br>test 26/08                                                           | alle medewerkers van<br>Alle Arbeiders                                                    | C / 8                     |
|         |                                   | 22 APR 2019 Betaalde feestdag<br>paasmaandag                                                          | iedereen                                                                                  | C / 8                     |
|         |                                   | 1 JAN 2019 Betaalde feestdag<br>1 MEI 2019<br>15 AUG 2019<br>1 NOV 2019<br>11 NOV 2019<br>25 DEC 2019 | ledereen                                                                                  | C 🖌 8                     |
|         |                                   | 1 - 5 Van 5                                                                                           |                                                                                           | 1                         |

Klik bovenaan rechts op "+ nieuw".

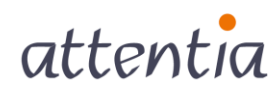

#### 3.4 Stap 4 : Vervolledig de details voor de collectieve feestdag

| ∎ots.<br>attent | $^{\circ}_{i\mathcal{A}}$ $^{\vee}$ DOTS Kalender |                                      | 🚯 Ingrid FIERENS 📓 -52 Q |
|-----------------|---------------------------------------------------|--------------------------------------|--------------------------|
|                 | Registratie collectieve feestdag                  |                                      |                          |
|                 | Voor *                                            | selecteer groep(en) *                |                          |
|                 | Feestdagtype *                                    | Q. Betaalde feestdag X               |                          |
|                 | Parmit 1                                          | + Datum toevoegen                    |                          |
|                 | Omschrijving NL<br>Omschrijving FR                | Betaalde feestdag<br>Jour Férié Payé |                          |
|                 | Omschrijving EN                                   | Public Holiday                       |                          |
|                 |                                                   |                                      | Annuleren Bewaren        |

Vul de details van de collectieve feestdag in.

**Opmerking 1** : Je kan hier enkel de collectieve feestdag kiezen die is gedefinieerd in "Configuratie" - "Tijdsbeheer" - "Inactiviteiten die prestaties vervangen".

**Opmerking 2** : De omschrijving dient enkel om binnen tijdsbeheer een unieke naam te geven aan de collectieve registratie.

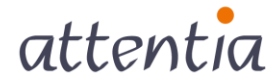

#### 3.5 Stap 5 : Bewaar de registratie om de collectieve registratie uit te voeren

| attentia V DOTS Kalender                              |                                                                               | 🚯 Ingrid FIERENS 📑 -52 Q |
|-------------------------------------------------------|-------------------------------------------------------------------------------|--------------------------|
| Registratie collectieve feestdag                      |                                                                               |                          |
| Voor *<br>Feestdagtype *<br>Datum(s) *                | selecter groep(m)    ile medeverlers van Unit Marketing X   Betaalde feestdag |                          |
| Omschrijving NL<br>Omschrijving FR<br>Omschrijving EN | + Datum toevoegen Betaalde feestdag Jour Férlé Payé Public Holiday            |                          |
|                                                       |                                                                               | Annuleren                |

#### 3.6 Stap 6 : Opvolging na verwerking.

Zodra je de instellingen hebt bewaard, wordt het collectief boeken van de feestdag opgestart. Tijdens het inboeken zie je links van de collectieve inboeking een **gearceerde** balk. Het inboeken wordt op dat moment op de achtergrond uitgevoerd.

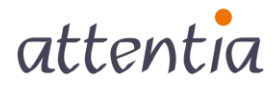

| ∎etsa °<br>attentia ~ Tijdsbeheer |                                                                                                    |                                                                                                    | 🚯 Ingrid FIERENS 📄 -b; Q      |
|-----------------------------------|----------------------------------------------------------------------------------------------------|----------------------------------------------------------------------------------------------------|-------------------------------|
|                                   |                                                                                                    |                                                                                                    | C geavanceerd 💿 voor mezelf 💡 |
| Collectieve kalenderitems         | Collectieve feestdagen                                                                                 |                                                                                                    | + Nieuw                       |
| Collectieve feestdagen            |                                                                                                    |                                                                                                    |                               |
| Collectieve<br>roosterwijzigingen | 1 - 6 Van 6                                                                                            |                                                                                                    | 1                             |
|                                   | Datum - Collectieve registratie                                                                        | Medewerkers                                                                                                    |                               |
|                                   | 1 JAN 2023 Betaalde feestdag<br>Betaalde feestdag                                                      | alle medewerkers van<br>Unit Marketing                                                                                  | C 🖌 🗎                         |
|                                   | 1 NOV 2022 📲 Betaalde feestdag                                                                         | alle medieverkers van<br>Unit Marketing<br>alle medieverkers van<br>Unit Payroll<br>alle medieverkers van<br>Unit Sales | c / 8                         |
|                                   | 1 NOV 2021 Betaalde feestdag                                                                           | iedereen                                                                                                    | C ≠ 8                         |
|                                   | 27 AUG 2020 Betaalde feestdag<br>test 26/08                                                            | alle medewerkers van<br>Alle Arbeiders                                                                                  | C / 8                         |
|                                   | 22 APR 2019 Betaalde feestdag<br>paasmaandag                                                           | iedereen                                                                                                    | C ≠ ≘                         |
|                                   | 1 JARI 2019 Betaalde feestdag<br>1 MEI 2019<br>15 AUG 2019<br>1 NOV 2019<br>21 NOV 2019<br>25 DEC 2019 | iedereen                                                                                                    | C ≠ 8                         |
|                                   | <b>1 - 6</b> Van 6                                                                                     |                                                                                                    | ,                             |

Zodra het inboeken is voltooid, wordt de gearceerde balk vervangen door een volledig ingekleurde balk.

|                                   |                                                                                                    | geavanceerd 🖉 voor me |
|-----------------------------------|----------------------------------------------------------------------------------------------------|-----------------------|
| Collectieve kalenderitems         | Collectieve feestdagen                                                                                                    | + Nieu                |
| Collectieve feestdagen            |                                                                                                    |                       |
| Collectieve<br>roosterwijzigingen | 1 - 6 Van 6                                                                                                    | 1                     |
|                                   | Datum - Collectieve registratie Medewerkers                                                                                                    |                       |
|                                   | 1 JAN 2023 Betaalde feestdag<br>Betaalde feestdag<br>Unit Marketing                                                                                                    | c /                   |
|                                   | 1 NOV 2022 Betaalde feestdag alle medewerkers van<br>Unik Marketing<br>alle medewerkers van<br>Unik Zales<br>urit Sales                                                        | C /                   |
|                                   | 1 NOV 2021 Betaalde feestdag iedereen                                                                                                    | C /                   |
|                                   | 27 AUG 2020 Betaalde feestdag alle motowerkers wen<br>teent 2008 Alle Arbeiders                                                                                                | с /                   |
|                                   | 22 APR 2019 Betaalde feestdag jeasmaandag ledereen                                                                                                    | с /                   |
|                                   | 1 JAN 2019         Betaalde feestdag         iedereen           1 ME 2019         15 AUG 2019         15 AUG 2019           1 NOV 2019         25 DEC 2019         25 DEC 2019 | c /                   |

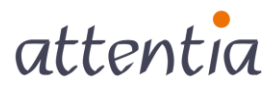

Klik op het potloodje rechts van de collectieve registratie, om het detail van de registratie te consulteren.

|                                   |                                                                                                    | C geavanceerd O voor me |
|-----------------------------------|----------------------------------------------------------------------------------------------------|-------------------------|
| Collectieve kalenderitems         | Collectieve feestdagen                                                                                                    | + Nieu                  |
| Collectieve feestdagen            |                                                                                                    |                         |
| Collectieve<br>roosterwijzigingen | 1 - 6 Van 6                                                                                                    | 1                       |
|                                   | Datum • Collectieve registratie Medewerkers                                                                                                    |                         |
|                                   | 1 JAN 2023 Betaalde feestdag alle medewerkers van<br>Bezaalde feestdag Unit Marketing                                                                                           | c 🔽                     |
|                                   | 1 NOV 2022 Betaalde feestdag alt modewrites van<br>Unit Marketing<br>uite indevenies van<br>Unit Payroll<br>alt medwerites van<br>Unit Sales                                    | c /                     |
|                                   | 1 NOV 2021 Betaalde feestdag Indereen                                                                                                    | c /                     |
|                                   | 27 AUG 2020 Betaalde feestdag ale mestewrites and<br>test 2608 Alle Arbeiders                                                                                                   | c /                     |
|                                   | 22 APR 2019 Betaalde feestdag indereen                                                                                                    | с /                     |
|                                   | I JAN 2019         Betaalde feestdag         Iederven           1 MEl 2019         15 AUG 2019         15 AUG 2019           1 NOV 2019         11 NOV 2019         25 DEC 2019 | C #                     |

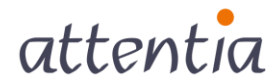

Na het uitvoeren vind je op dit scherm ook een overzicht van de :

- Foutmeldingen
- Waarschuwingen
- Feestdagen

Een **foutmelding** is een melding die er op wijst dat er een registratie zou moeten gebeuren bij een bepaalde medewerker, maar dat er bij deze medewerker eerst nog een aanpassing moet gebeuren vooraleer de registratie uitgevoerd kan worden.

Op basis van deze meldingen moet je - indien nodig- correcties uitvoeren voor de geïmpacteerde medewerkers.

|             |                                                                                     |                          |                                                                                                    | W ingramatica (DD |
|-------------|-------------------------------------------------------------------------------------|--------------------------|----------------------------------------------------------------------------------------------------|-------------------|
| Registratie | collectieve feestdag                                                                |                          |                                                                                                    |                   |
|             | Voor tedereen<br>Type feestdag Betaalde fe<br>Periode 1 JAN 2021<br>Status Verwerkt | estdag                   |                                                                                                    |                   |
|             | ✓ Foutmeldingen                                                                     |                          |                                                                                                    |                   |
|             | <b>1 - 1</b> Van 1                                                                  |                          |                                                                                                    | 1                 |
|             | Datum - Niet-geregistreerde<br>feestdag                                             | Medewerker               | Extra informatie                                                                                                    |                   |
|             | 1 JAN 2021 7000                                                                     | Desimpel Dorien          | Je mag de kalender momenteel niet wijzigen in de geselecteerde periode. De kalender is geblokkeerd van<br>1/01/2020. | haf               |
|             | <b>1 - 1</b> Van 1                                                                  |                          |                                                                                                    | 1                 |
|             | ✔ Waarschuwingen                                                                    |                          |                                                                                                    |                   |
|             | 1 - 10 Van 172                                                                      |                          | 1 2 3 4                                                                                                    | 5 >               |
|             | Datum + Medewerker                                                                  | Extra informatie +       |                                                                                                    |                   |
|             | 1 JAN 2021 Adrienne WEVERS                                                          | Je kan geen aanpassinger | n doen omdat we geen contract vonden op volgende dagen: 1/01/2021.                                                   |                   |
|             | 1 JAN 2021 AURELIO d'Annoux                                                         | Je kan geen aanpassinger | n doen omdat we geen contract vonden op volgende dagen: 1/01/2021.                                                   |                   |
|             | 1 JAN 2021 Bart DELHALLE                                                            | Je kan geen aanpassinger | n doen omdat we geen contract vonden op volgende dagen: 1/01/2021.                                                   |                   |
|             | 1 JAN 2021 BENEDICTE HORTULANUS                                                     | le kan geen aanpassinger | n doen omdat we geen contract vonden op volgende dagen: 1/01/2021.                                                   |                   |

Een **waarschuwing** is een melding die er op wijst dat een registratie niet heeft plaatsgevonden voor een bepaalde medewerker omdat de medewerker niet in aanmerking komt voor deze registratie.

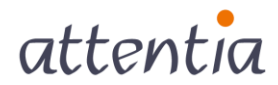

| attentia ~ Tijdsbeheer |                                                   |                                                                                                    |                                                            |                                                                                                    |                  | Ingrid FIERENS | <b>9</b> | Q |
|------------------------|---------------------------------------------------|----------------------------------------------------------------------------------------------------|------------------------------------------------------------|----------------------------------------------------------------------------------------------------|------------------|----------------|----------|---|
|                        | 1                                                 | Voor ledereen<br>Jype feestdag Betaalde fee<br>Periode 1 JAN 2021<br>Status Verwerkt<br>Omschrijving Betaalde fee | stdag                                                      |                                                                                                    |                  |                |          | 0 |
| ``                     | <ul> <li>Foutmeld</li> <li>1 - 1 Van 1</li> </ul> | lingen                                                                                                    |                                                            |                                                                                                    |                  | 1              |          |   |
|                        | Datum *                                           | Niet-geregistreerde<br>feestdag<br>7u00                                                                           | Medewerker<br>Desimpel Dorien                              | Extra informatie<br>Je mag de kalender momenteel niet wijzigen in de geselecteerde periode. De kalender is ge<br>1/01/2020. | eblokkeerd vanaf |                |          |   |
|                        | <b>1 - 1</b> Van 1                                |                                                                                                    |                                                            |                                                                                                    |                  | 1              |          |   |
| ·                      | 🗸 Waarschu                                        | uwingen                                                                                                    |                                                            |                                                                                                    |                  |                |          |   |
|                        | 1 - 10 Van 17.                                    | 2<br>Medewerker                                                                                                   | Extra informatie                                           | 1                                                                                                    | 2 3 4 5          | >              |          |   |
|                        | 1 JAN 2021                                        | Adrienne WEVERS                                                                                                   | Je kan geen aanpassingen do                                | en omdat we geen contract vonden op volgende dagen: 1/01/2021.                                                              |                  |                |          |   |
|                        | 1 JAN 2021                                        | AURELIO d'Annoux                                                                                                  | Je kan geen aanpassingen do                                | en omdat we geen contract vonden op volgende dagen: 1/01/2021.                                                              |                  |                |          |   |
|                        | 1 JAN 2021                                        | BART DELHALLE<br>BENEDICTE HORTULANUS                                                                             | Je kan geen aanpassingen do<br>Je kan geen aanpassingen do | en omdat we geen contract vonden op volgende dagen: 1/01/2021.                                                              |                  | —              |          |   |
|                        | 1 JAN 2021                                        | Bertrand STEPHENNE                                                                                                | Je kan geen aanpassingen do                                | en omdat we geen contract vonden op volgende dagen: 1/01/2021.                                                              |                  |                |          |   |
|                        | 1 JAN 2021                                        | Bram LINTHOUT                                                                                                    | Je kan geen aanpassingen do                                | en omdat we geen contract vonden op volgende dagen: 1/01/2021.                                                              |                  |                |          |   |

Tenslotte vind je onder **feestdagen** de lijst terug van alle medewerkers voor wie de collectieve registratie correct is uitgevoerd.

|                                       |                                                                                        | v                    | Ingrid PIERENS |  |
|---------------------------------------|----------------------------------------------------------------------------------------|----------------------|----------------|--|
| 1 JAN 2021 Christen DAGUERE Je        | kan geen aanpassingen doen omdat we geen contract vonden op volgende dagen: 1/01/2021. |                      |                |  |
| 1 JAN 2021 Christoph BAELEN Je        | kan geen aanpassingen doen omdat we geen contract vonden op volgende dagen: 1/01/2021. |                      |                |  |
| <b>1 - 10</b> Van 172                 |                                                                                        | 1 2 3 4 5 >          |                |  |
|                                       |                                                                                        |                      |                |  |
| ✓ Feestdagen                          |                                                                                        |                      |                |  |
| 1 - 10 Van 176                        |                                                                                        | <b>1</b> 2 3 4 5 ≯   |                |  |
| Datum 🔶 Feestdag                      | Verplaatst naar                                                                        | Medewerker           |                |  |
| 1 JAN 2021 📗 7u00   Betaalde feestdag |                                                                                        | Abdellah REHEUL      |                |  |
| 1 JAN 2021 📗 8u00   Betaalde feestdag |                                                                                        | Alain VAN DER HAENEN |                |  |
| 1 JAN 2021 📗 7u00   Betaalde feestdag |                                                                                        | Angelino Dhont       |                |  |
| 1 JAN 2021 4u00   Betaalde feestdag   |                                                                                        | Angelino DOGAN       |                |  |
| 1 JAN 2021 📗 7u00   Betaalde feestdag |                                                                                        | Angina JOLIE         |                |  |
| 1 JAN 2021 📗 7u00   Betaalde feestdag |                                                                                        | Anneke GHISTELINCK   |                |  |
| 1 JAN 2021 📗 7u00   Betaalde feestdag |                                                                                        | Anneleen VANHERCK    |                |  |
| 1 JAN 2021 📗 7u00   Betaalde feestdag |                                                                                        | Annie GEENS          |                |  |
| 1 JAN 2021 📗 7u00   Betaalde feestdag |                                                                                        | Arnaud Palier        |                |  |
| 1 JAN 2021 📗 7u00   Betaalde feestdag |                                                                                        | Aude VAN BRAM        |                |  |
| 1 - 10 Van 176                        |                                                                                        | 12345>               |                |  |
|                                       |                                                                                        |                      |                |  |
|                                       |                                                                                        |                      |                |  |
|                                       |                                                                                        |                      | Terug          |  |

Opmerking: De feestdagen worden enkele geregistreerd voor de medewerkers die op dat moment gekend zijn binnen DOTS. Bij een nieuwe indienst is een herevaluatie nodig (zie hieronder punt 3.7)

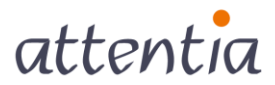

#### 3.7 Opnieuw uitvoeren van een collectieve registratie

Indien je op basis van een eerder verwerkte collectieve registratie, de fouten en de waarschuwingen wil wegwerken, kan je de collectieve registratie her-evalueren. Dit kan je doen door op de knop voor her-evaluatie te klikken.

|                                   |                                                                                                    | geavanceerd woor m |
|-----------------------------------|----------------------------------------------------------------------------------------------------|--------------------|
| Collectieve kalenderitems         | Collectieve feestdagen                                                                                                    | + Nie              |
| Collectieve feestdagen            |                                                                                                    |                    |
| Collectieve<br>roosterwijzigingen | 1 - 6 Van 6                                                                                                    |                    |
|                                   | Datum * Collectieve registratie Medewerkers                                                                                                    |                    |
|                                   | 1 JAN 2023 Betaalde feestdag alle mestwerkers van<br>Besaalde feestdag Unit Marketing                                                           | C /                |
|                                   | 1 NOV 2022 Betaalde feestdag:<br>ale metewriker van<br>Unit Marketing<br>ale metewriker van<br>Unit Payroll<br>ale metewriker van<br>Unit Saler | C /                |
|                                   | 1 NOV 2021 Betaalde feestdag ledereen                                                                                                    | c /                |
|                                   | 27 AUG 2020 Betaalde feestdag alle rootdowerkers van<br>Item 26/08 Alle Arbeiders                                                               | c /                |
|                                   | 22 APR 2019 Betaalde feestdag lederieen                                                                                                    | с /                |
|                                   | 1 JAN 2019 Betaalde feestdag indercen<br>1 ME 2019<br>15 AUG 2019<br>1 NOV 2019<br>11 NOV 2019<br>25 DEC 2019                                   | c /                |

Bij het her-evalueren worden alle foutmeldingen en waarschuwingen verwijderd. De collectieve registratie wordt **opnieuw uitgevoerd** voor alle medewerkers. Voor de medewerkers die voordien in aanmerking kwamen voor de collectieve geregistreerde feestdag en hier bij herevaluatie geen recht meer op hebben, zal de feestdag verwijderd worden. Voor medewerkers die bij herevaluatie bijkomend in aanmerking komen voor de feestdag, zal de feestdag extra ingeboekt worden.

Na de herevaluatie kan je de resultaten opnieuw controleren. Indien er opnieuw foutmeldingen of waarschuwingen worden gegenereerd kan je die opnieuw terugvinden in de respectievelijke lijsten. Medewerkers voor wie de collectieve registratie bij de herevaluatie wél geslaagd is, worden in de lijst met feestdagen toegevoegd.

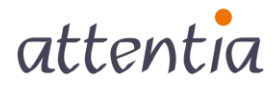

## 3.8 Verwijderen van een collectieve feestdag

Je kan een registratie van collectieve feestdagen verwijderen door op het vuilbakje naast de registratie te klikken. Je registratie wordt dan op de achtergrond verwijderd. Zolang de verwijdering bezig is, staat de registratie **doorstreept**.

|                           |                                                                                                    | 💽 geavanceerd 🛛 💷 voor i |
|---------------------------|----------------------------------------------------------------------------------------------------|--------------------------|
|                           |                                                                                                    |                          |
| Collectieve kalenderitems | Collectieve feestdagen                                                                                                    | + Nie                    |
| Collectieve reestdagen    |                                                                                                    |                          |
| roosterwijzigingen        | 1 - 6 Van 6                                                                                                    |                          |
|                           | Datum • Collectieve registratie Medewerkers                                                                                                    |                          |
|                           | 1 JAN 2023 Betaalde feestdag ale medewerkers<br>Betaalde feestdag Unit Marketing                                                                                               | n                        |
|                           | 1 NOV 2022 Betaalde feestdag ale metewerkers<br>Unit Marketing<br>ale metewerkers<br>Unit Parviel                                                                              | an                       |
|                           | aite metewerkers<br>Unit Sales<br>1 NOV 2021 Betaalde feestdag iedereen                                                                                                    |                          |
|                           | 27 AUG 2020 Betalde frestdag also medenetary Alle Arbeiders Alle Arbeiders                                                                                                    | m                        |
|                           | 22 APR 2019 Betaalde feestdag ledereen                                                                                                    | c /                      |
|                           | 1 JAN 2019         Betaalde feestdag         Indereen           1 ME 2019         15 AUG 2019         15 AUG 2019           1 NOV 2019         11 NOV 2019         25 DEC 2019 | c /                      |
|                           | 1.6 Van 6                                                                                                    |                          |

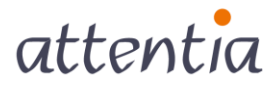

|                                   |                                                                                                    |                                                                                                    | C geavanceerd 💿 voor m |
|-----------------------------------|----------------------------------------------------------------------------------------------------|----------------------------------------------------------------------------------------------------|------------------------|
| Collectieve kalenderitems         | Collectieve feestdagen                                                                                                    |                                                                                                    | + Nie                  |
| Collectieve feestdagen            | De collectieve registratie is venuilderd of de venuildering en op is a                                                                                                    | hanna                                                                                                    |                        |
| Collectieve<br>roosterwijzigingen | Concrete relegatione is relegation of the relegation of the r | uler molor                                                                                                    |                        |
|                                   | Datum - Collectieve registratie                                                                                                    | Medewerkers                                                                                                    |                        |
|                                   | 1 JAN 2023 Betaalde feestdag<br>Betaalde feestdag                                                                                                    | alle medewerkers van<br>Unit Marketing                                                                                  | C 🖌                    |
|                                   | 1 NOV 2022                                                                                                    | alte moldowerkers van<br>Unit Maaketing<br>alte moldowerkers van<br>Unit Rappil<br>alte moldowerkers van<br>Unit Salles | c /                    |
|                                   | 1 NOV 2021 Betaalde feestdag                                                                                                    | iedereen                                                                                                    | c /                    |
|                                   | 27 AUG 2020 Betaalde feestdag<br>test 26/08                                                                                                    | alle medewerkers van<br>Alle Arbeiders                                                                                  | c /                    |
|                                   | 22 APR 2019 Betaalde feestdag<br>paasmaandag                                                                                                    | iedereen                                                                                                    | c /                    |
|                                   | 1 JAN 2019 Betaalde feestdag<br>1 MEI 2019<br>1 S AUG 2019<br>1 NOV 2019                                                                                                    | iedereen                                                                                                    | C /                    |

Zodra de verwijdering afgerond is, is de registratie niet langer zichtbaar in het scherm 'Collectieve feestdagen'.

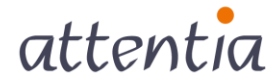